# 目 录

| 一. 使用环境    | .2  |
|------------|-----|
| 二. 安装注意事项  | .2  |
| 三. 按键说明    | .3  |
| 四. 指纹按压说明  | .4  |
| 五. 菜单操作构成  | .5  |
| 六. 用户注册    | .6  |
| 七. 指纹注册    | .7  |
| 八. 密码注册    | 9   |
| 九. 感应卡注册   | 9   |
| 十. 指纹及卡    | .10 |
| 十一. 指纹密码   | 12  |
| 十二. 管理者注册  | 13  |
| 十三. 超级用户注册 | .13 |
| 十四.U盘上传    | 13  |
| 十五. 删除用户   | 14  |
| 十六. 数据下载   | 15  |
| 十七. 门禁管理   | 17  |
| 十八. 本机设置   | 26  |
| 十九. 记录设置   | 27  |
| 廿十. 时间设置   | 28  |
| 廿一. 响铃设置   | 28  |
| 廿二. 存储详情   | 29  |
| 廿三. 记录详情   | 29  |
| 廿四. 系统详情   | 30  |
| 廿五. 出入记录查询 | .30 |

#### 一 使用环境

 1)避免将指纹及刷卡门禁一体机安装在强光直照的地方。强光对 进行指纹采集时有影响,可能会导致指纹验证无法正常通过。

2)指纹及刷卡门禁一体机的工作温度为 0℃-60℃。避免长期在 室外使用。长期在室外使用,会影响设备的正常工作。如果必须在室 外使用,建议夏天使用遮阳伞和散热设备,冬天采用保暖设施对设备 进行保护。

#### 二 安装注意事项

 在安装前请确认安装过程中设备的电源系统是关闭的。带电 安装、 接线操作会因为电源线的接触导致机器的损坏。

2)秋冬季节由于人体所带的静电严重,安装设备时请先接地线 再进行其他接线的安装,以防止瞬间静电电压过大损坏机器。

新有接线端子的不使用端口,请不要裸露线端,可能会导致
 线路短路损坏设备;同时,便于识别请使用不同颜色的线连接端子。

 4)请先将其他线路连接好后再连接电源线,最后通电测试。通 电后如果发现机器不能正常工作,必须切断电源再进行检测。

5) 若电源与机器的距离较远,严禁使用网线等其他专用线代替 电源线。选择电源线时,应考虑到传输距离过大导致的电压衰减。

6)对指纹及刷卡门禁一体机进行接线时,因异常接线导致设备 线路、主板及指纹头烧坏,造成设备不能正常使用,均不属于保修 范围。

7) 设备安装高度在 1.4~1.5 米较为合适。

## 三 按键说明

按键布局如图 2-1 所示:

| F1 | F2 | F3 | F4 |
|----|----|----|----|
|    |    |    |    |

| 1 | 2 | 3  | ESC  |
|---|---|----|------|
| 4 | 5 | 6  | MENU |
| 7 | 8 | 9  |      |
| * | 0 | OK | ▼    |

图2-1

按键功能说明:

| ESC  | 操作菜单时退出或取消    |
|------|---------------|
| MENU | 进入菜单管理        |
| OK   | 确定当前设定项       |
| *    | *字符           |
|      | 操作菜单时上翻键      |
| ▼    | 操作菜单时下翻键      |
| 09   | 操作或选择菜单时,输入数值 |
| F1   | 上班考勤状态设定      |
| F2   | 下班考勤状态设定      |
| F3   | 加班考勤状态设定      |
| F4   | 结束考勤状态设定      |

## 四 指纹按压说明

指纹登记及验证时的正确的按压方式为:手指平压于指纹采集窗 口正上方,指纹纹心尽量对正采集窗口的中心。

手指按压方式如下图所示:

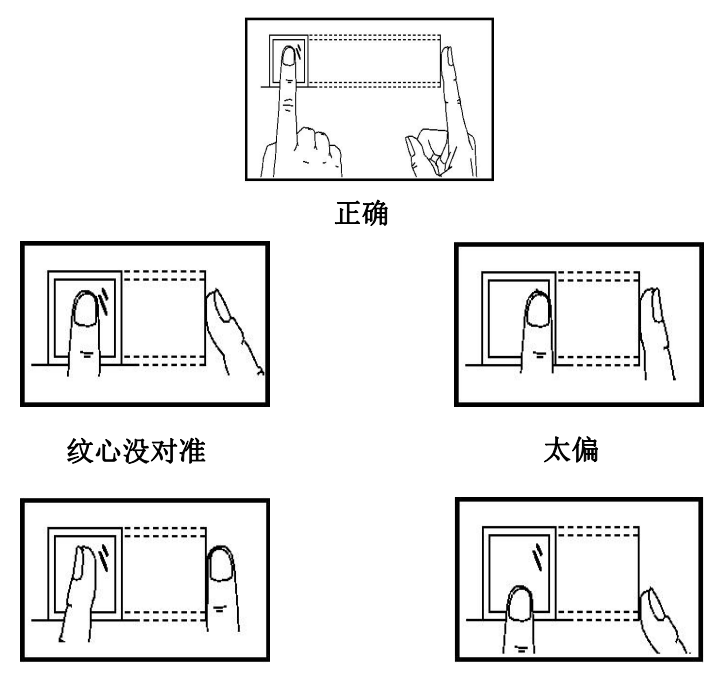

倾斜

太靠下

## 五 菜单操作说明

在设备处于待机状态时,按【MENU】键进入操作主菜单。若要对 具体项目操作时,用户可通过功能键和数字键快捷地进行菜单的选 择、数字输入等设置和操作。

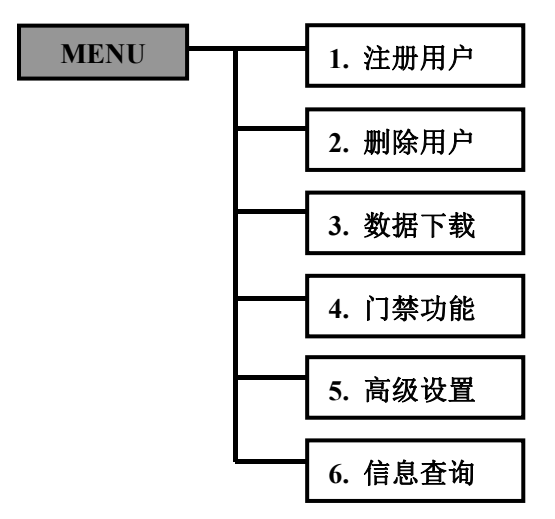

主菜单包含注册用户、删除用户、数据下载、门禁管理、高级设置、信息查询六个大项,各菜单下包含二级、三级菜单,可分别进行 相应的操作。

1、注册用户:登记指纹(或密码)等信息

2、删除用户:请删离职员工的注册信息(指纹或密码)

3、数据下载:设置通讯参数、U盘下载出入记录等

4、门禁功能:设置时段、用户门禁定义、开门组合、报警等信息

5、高级设置:设置设备机号、记录、时间、响铃等信息;

6、信息查询:查看注册容量、记录详情、产品参数信息等

#### 六 用户注册

在设备正常工作状态下,按【MENU】键进入主菜单(如果登记了 管理员需要先验证管理员身份才可以进入主菜单),如下图所示:

|    | 菜单    |       |
|----|-------|-------|
| 1, | 注册用户  |       |
| 2, | 删除用户  |       |
| 3、 | 数据下载  |       |
| 4、 | 门禁功能  |       |
| 5, | 高级设置  |       |
| 退  | 出-ESC | 设置-OK |

在【用户注册】中包含【用户】、【管理员】、【超级用户】、 【U盘上传】等四个项目,如下图所示:

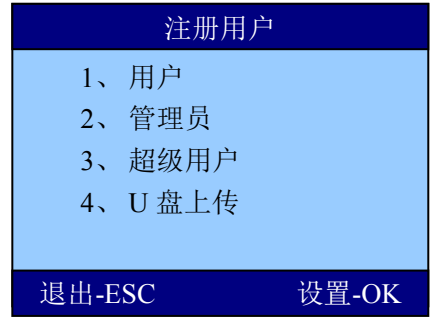

在【用户】中包含【新注册】、【备份注册】、【胁迫指纹】三

| 个项目,如下图所示: | 用户                           |       |  |
|------------|------------------------------|-------|--|
|            | 1、 新注册<br>2、 备份注册<br>3、 胁迫指纹 |       |  |
|            | 退出-FSC                       | 设置-OK |  |

【新 注 册】:一个员工第一次注册指纹(或者密码/感应卡)信息。

【备份注册】:一个员工注册多枚指纹(或密码/感应卡)。

【胁迫指纹】:一个员工最多注册一枚指纹。

七 指纹注册

#### ① 新注册

选择【新注册】→【指纹注册】

| 指纹注册   |          |
|--------|----------|
| 号码     | 00000001 |
| 退出-ESC | 设置-OK    |

首先使用键盘输入【登记号码】(默认为未登记号码中最小值), 然后按【OK】键,进入指纹登记界面,按照提示用同一个手指按压指 纹头两次,如果两次按压都非常标准,则注册成功。

| 新注册 |
|-----|
| 第一次 |
|     |

如果登记指纹成功,设备提示"是否继续",如下图:

| 指纹注    | È册    |  |
|--------|-------|--|
|        |       |  |
| 是否继续   |       |  |
|        |       |  |
|        |       |  |
| 退出-ESC | 继续-OK |  |

如果点击"是-OK",则可以登记下一个员工的第一枚指纹。 如果点击"否-ESC",重新回到注册方式选择,如下图:

|    | 新注册   |       |
|----|-------|-------|
| 1, | 指纹注册  |       |
| 2、 | 卡注册   |       |
| 3、 | 密码注册  |       |
| 4、 | 指纹及卡  |       |
| 5、 | 指纹密码  |       |
| 退  | 出-ESC | 设置-OK |

#### ② 备份注册

"备份注册"的操作方法和"新注册"的操作方法基本相同。

注册用户界面选择备份注册,选择要注册的类型,输入需要注册 备份的用户注册号按OK键进行注册(备份注册仅能给已注册用户进行 注册)

#### ③ 胁迫指纹注册(部分机型带此功能)

选择【用户】→【胁迫手指】可以注册胁迫指纹。

如果【门禁功能】中的【胁迫报警】开启,当员工使用胁迫指纹 识别成功之后,指纹机会按照设定输出"暗报警"。

#### 八 密码注册

在【注册方式】菜单中,选择"密码注册",如下图所示

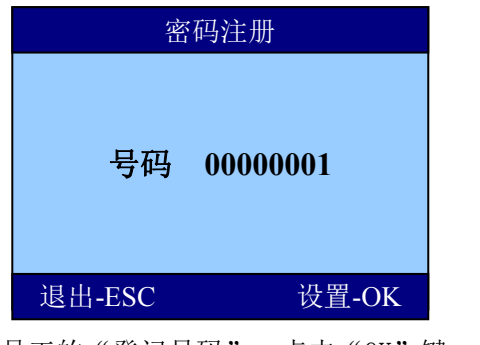

输入要登记员工的"登记号码",点击"OK"键,如下图:

| / H • |              | 7              |      | ~~~ |
|-------|--------------|----------------|------|-----|
|       | 密码注册         | 册              |      |     |
|       | 号码 0000      | 00001          |      |     |
|       | 密码输入<br>密码输入 | * * *<br>* * * | *    |     |
| 退出    | -ESC         | 设置             | I-OK |     |

使用键盘键入小于8位的密码,确定后再键入一次。两次键入的 密码相同则注册成功。

## 九 感应卡注册

进入【注册模式】 菜单,如下图

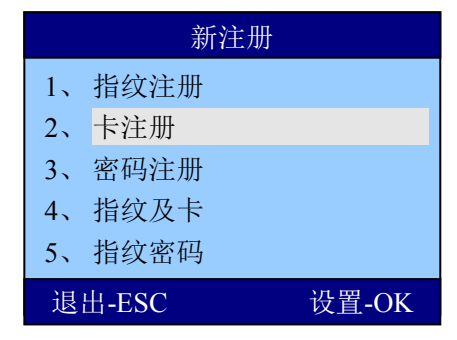

在【注册方式】菜单中,选择"卡注册",如下图所示:

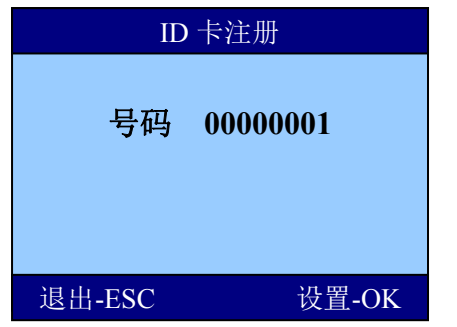

输入要登记员工的"登记号码",点击"OK"键,如下图:

| ID 卡号输入 |       |
|---------|-------|
|         |       |
|         |       |
|         |       |
|         |       |
|         |       |
| 退出-ESC  | 设置-OK |

在指纹设备的感应区刷卡,完成ID卡注册。

## 十 指纹及卡

进入【注册模式】 菜单,如下图

| 新注册    |       |
|--------|-------|
| 1、指纹注册 |       |
| 2、卡注册  |       |
| 3、密码注册 |       |
| 4、指纹及卡 |       |
| 5、指纹密码 |       |
| 退出-ESC | 设置-OK |

在【注册方式】菜单中,选择"指纹及卡",如下图所示:

| 新注册    |          |
|--------|----------|
| 号码     | 00000001 |
| 退出-ESC | 设置-OK    |

输入要登记员工的"登记号码",点击"OK"键,如下图:

| ID 卡号输入 |       |
|---------|-------|
|         |       |
|         |       |
|         |       |
|         |       |
|         |       |
| 退出-ESC  | 设置-OK |

在指纹设备的感应区刷卡。进入指纹登记界面,按照提示用同一个手 指按压指纹头两次,如果两次按压都非常标准,则注册成功。

| 指纹及卡 |  |
|------|--|
|      |  |
|      |  |
| 第一次  |  |
|      |  |
|      |  |
|      |  |

【注意】指纹及卡注册后,验证时,可以直接按指纹通过,也可以拍 卡时,再按一次指纹才能通过。 十一 指纹密码

进入【注册模式】 菜单,如下图

| 新注册 |       |       |
|-----|-------|-------|
| 1,  | 指纹注册  |       |
| 2,  | 卡注册   |       |
| 3、  | 密码注册  |       |
| 4、  | 指纹及卡  |       |
| 5,  | 指纹密码  |       |
| 退   | 出-ESC | 设置-OK |

在【注册方式】菜单中,选择"指纹密码",如下图所示:

| 新注册    |          |
|--------|----------|
| 号码     | 00000001 |
| 退出-ESC | 设置-OK    |

输入要登记员工的"登记号码",点击"OK"键,在指纹设备的感应 区刷卡。进入指纹登记界面,按照提示用同一个手指按压指纹头两次, 如果两次按压都非常标准,则继续进入密码注册,输入两次相同的密 码则注册成功。

| 新注册              |       |
|------------------|-------|
| 密码输入 *<br>密码输入 * | * * * |
| 退出-ESC           | 设置-OK |

【注意】指纹密码注册后,验证时,按指纹通过后,会提示输入密码,

密码正确后,才能验证通过。

#### 十二 管理员注册

管理员注册是为了对进行管理操作的管理者的授权。方法同用户 注册,请参照用户注册。

**区别**:管理者注册菜单项下注册的用户是管理员,用户注册菜单项下注册的用户是普通用户。同理,备份注册的权限依照注册时所选注册菜单。

本机注册的管理员也可视为普通用户做日常使用。同时,可进行 管理操作。管理者所作的操作记录会记录在门禁机内。

#### 十三 超级用户注册

超级用户注册是为了对进行管理操作的次级管理者的授权,仅拥 有部分管理权限。方法同用户注册,请参照用户注册。

**区别**:超级用户只有"**注册新用户"**、"**数据下载"**的权限(U 盘下载出入记录,修改网络IP等),其它功能菜单无法进入。

只有注册了管理员,通过管理员权限进入菜单,才可以注 册超级用户。

本机注册的超级用户也可视为普通用户做日常使用。同时,可进 行部分管理操作。超级用户所作的操作记录会记录在门禁机内。

#### 十四 U盘上传

使用 U 盘上传登记信息

用户可以使用 U 盘将一台门禁机上的登记信息转移到另一台, 也可以使用 U 盘将软件中的登记信息转移到任何一台门禁机。需 要注意: U 盘中的登记信息文件中的机号一定要与指纹门禁机的 登记号对应。例如: U 盘中的登记信息文件名为:

AFP\_001. DAT,只能够被机号为"001"的门禁机所识别。

## 十五 删除用户

按【MENU】键进入主菜单,如下图:

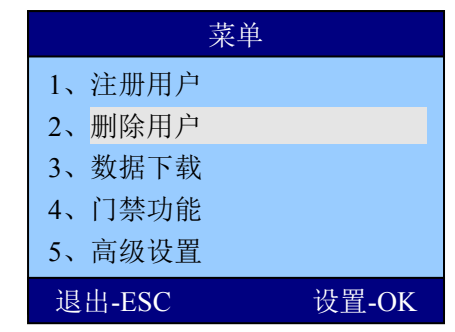

在【主菜单】项中选择【删除用户】,按"OK"键进入【删除用 户】菜单。

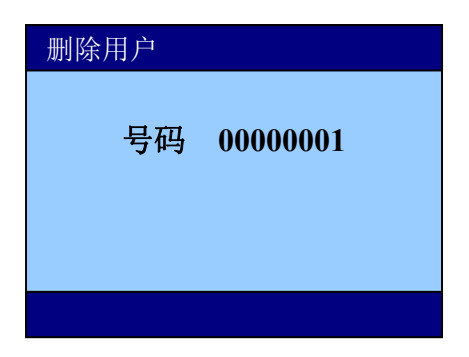

输入要删除的登记号,点击"OK",如下图:

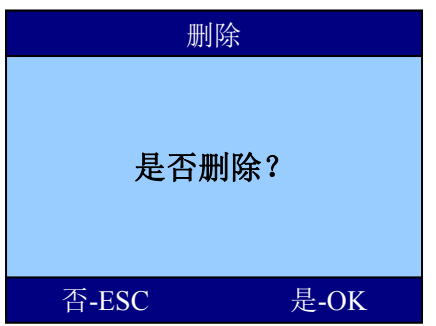

使用ESC键与0K确认是否删除

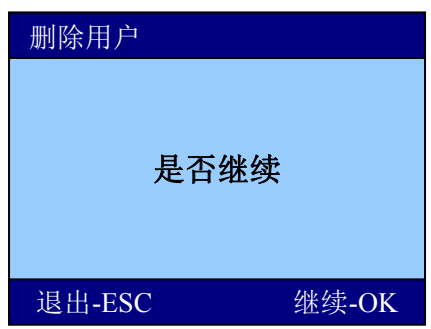

按ESC退出。

## 十六 数据下载

选择【菜单】→【数据下载】,进入数据下载菜单,此菜单包含 三项,如下图所示:\_\_\_\_\_

| 数据下载     |       |
|----------|-------|
| U盘下载     |       |
| RS485 下载 |       |
| 以太网下载    |       |
|          |       |
|          |       |
| 退出-ESC   | 设置-OK |

【U盘下载】项下有下载出入记录和下载注册数据两项功能, 分别实现门禁机内注册数据和出入记录的下载功能。该功能视具体机 型而定。

●【RS485下载】菜单是用来设置门禁机与电脑通讯速度的,进入该项后通过选择键可选择通讯速度。

🕑 【以太网下载】菜单用来设置门禁机以太网各项参数,分别

有 IP 地址,子网掩码、网关,用选择键进入,按网络实际环境 输入即可。

1) U 盘下载

在菜单中选择【U 盘管理】

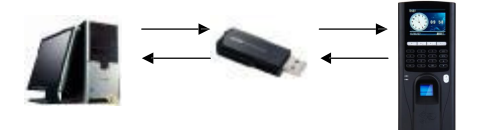

① 下载登记信息

A) 用户将 U 盘插到门禁机的 U 盘接口;

B) 按"MENU"键,选择"菜单",进入【U 盘下载】;

C)选择"下载登记"可将门禁机中保存的登记信息(指纹信息,姓名信息等)下载到 U 盘,形成一个文件,如"AFP\_001.DAT";
D) 将 U 盘插到电脑上,使用门禁管理软件中的"获取 U 盘登 记数据"功能可以将这些出入记录数据导入到软件中。

注:每次有新员工登记时均需要进行此操作。

② 采集数据

A) 将 U 盘插到门禁机的 U 盘接口;

B) 按"MENU"键,选择【菜单】+【U 盘管理】

C) 选择"下载出入记录"可以将门禁机中保存的出入记录下载 到U 盘。并形成一个 TXT 文件,如"GLG\_001.TXT";

D) 将 U 盘插到电脑上,使用门禁管理软件中的"数据采集"+"U盘考勤数据导入"、可以将这些出入记录数据导入到软件中。

2) USB 通讯

直接使用标配的 USB 线将门禁机与电脑连接起来进行通讯。

3) RS485 连接

使用 RS485 转换器,可以将通讯距离延长至 800 米,甚至更远。

建议使用 RS485 通讯时,将门禁机、电脑、软件的波特率调成 9600BPS,这样通讯稳定性能更佳。

4) 通过以太网(Ethernet)连接(部分机型)

门禁机默认IP地址为 192.168.1.224,这是许多局域网中的一个 合法且可用的地址。请根据网络环境设置门禁机的 IP 地址、子 网掩码、网关。

注意事项:

门禁机与电脑直接连接时,须要使用交叉连接网线

(Ethernet10/100Base-T Crossover Cable ),指纹机通过 Hub/Switch 接入以太网络时,请使用直通连接网线(Ethernet 10/100Base-T Straight ThruCable)。

#### 十七 门禁功能

1 时间段定义

## 1.1 天时段

根据用户的出入规律、制度,将每天的通行时间设置成相应时间 段,总共可设置8种天时段,供周时段选择。例如一种早上6点到8点 可开门,晚上17点到19点可开门的设置,如下图【天时段1】的设置 情况,若需要设置全天候开门,则如下图【天时段2】的设置情况:

| 1 | 06:00 | 08:00 |
|---|-------|-------|
| 2 | 17:00 | 19:00 |
| 3 | 00:00 | 00:00 |
| 4 | 00:00 | 00:00 |
| 5 | 00:00 | 00:00 |

例如:【天时段 1】设置为

## 例如: 【天时段 2】设置为

| 1 | 00:00 | 23:59 |
|---|-------|-------|
| 2 | 00:00 | 00:00 |
| 3 | 00:00 | 00:00 |
| 4 | 00:00 | 00:00 |
| 5 | 00:00 | 00:00 |

## 1.2 周时段

根据用户的出入规律、制度,将每个星期的通行时间设置成相应 天时间段。例如:星期到星期五适用上述天时间段规则,星期六星期 天全天可开门。如下图周时段 1的设置情况:

| 星期一 | 1 |
|-----|---|
| 星期一 | 1 |
| 星期二 | 1 |
| 星期三 | 1 |
| 星期四 | 1 |
| 星期五 | 1 |
| 星期六 | 2 |
| 星期日 | 2 |

**备注**:指纹设备的【周时间段 0】默认为全天候开门。其他所有时间段都是全天候不开门的时段。在不更改天时段定义情况下,其他时段也为默认全天候开门。

## 2 用户门禁设置

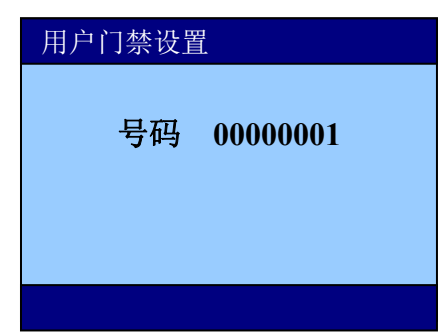

输入要设置的用户注册号按OK键确认。

所属分组:设备一共可将用户划分为10个用户组

周时段:可定义用户适用于哪种开门规律。

有效期:可定义用户开门的权限从什么时候起到什么时候截止

注:每个用户都有一个所属分组,相应时间段,若没设置,则默认为 0,全天候可开门。当某用户验证身份(指纹或密码)的时候,指纹 设备判断员工的时间段,如果满足条件,则开门;如果不满足条件则 不开门。

例如:某员工登记号为:0000001,其所属分组为1,时间段分别设置为1,如下图所示。

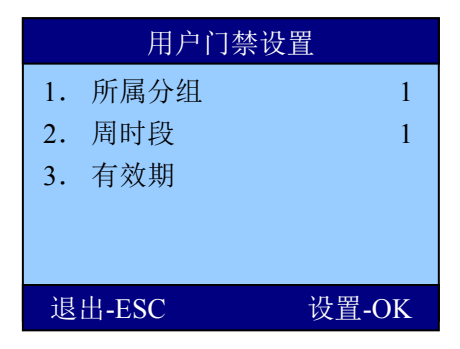

如登记号为0000001的员工按指纹,设备判断该员工所属分组是

否有开门权限(在"见开锁组合定义"中设置),如果有,则判断现在时间是否在此员工所允许的时间段内,如果在,则开门,如果 不在,则不开门。

## 3 开锁组合定义

| 组合1 | 0 |
|-----|---|
| 组合2 | 0 |
| 组合3 | 0 |
| 组合4 | 0 |
| 组合5 | 0 |

开锁组合定义可设置开锁组合,例如设置组合为12,则上节用户 门禁定义中的定义为1组和2组的两组人员中各一个打卡可开门。

#### 举例1: 同一组的单人开锁设置

| 组合1 | 1 |
|-----|---|
| 组合2 | 0 |
| ••• |   |
| 组合5 | 0 |

如上设置,只有组合1做了设置,包含了【组1】,也就是只有所 属分组为【组1】的员工拥有开门权限。

#### 举例2: 同一组的多人组合开锁设置

| 组合1 | 111 |
|-----|-----|
| 组合2 | 否   |
| ••• |     |
|     |     |

组合10 否

如上设置,只有"组合1"设置"111",表示在有效时间段内, 所属分组为【组1】的任意三名人员同时验证(验证顺序不分先后)通 过,才能够开锁。

举例3: 不同组的单人组合开锁设置

| 组合1 | 12 |
|-----|----|
| 组合2 | 否  |
| ••• |    |

组合10 否

如上设置,只有"组合1"设置了内容,包含了【组1】、【组2】, 表示所属分组为【组1】的员工和所属分组为【组2】的员工共同验证 通过(验证顺序不分先后)才可以开锁。

所属分组为【组1】的员工和所属分组为【组2】的员工都不具有 单独开锁的权限。

【注意】

 如果【开锁组合定义】项目没有任何设置,则所有员工都不 具有开锁权限。

指纹设备的默认设置是【开锁组合1】设置了包含【组1】。
 也就是说所有分组为【组1】的员工具有单独的开门权限。

#### 4 开锁延时

开锁延时设置的是锁控制继电器启动之后,恢复到常规状态的时间间隔。值范围为:1-255,单位为:秒。默认值为:5秒。

#### 5 门磁设置

A. 门磁类型

设置了输入门磁的类型,默认状态下为:否(不开启门磁功能)。 B. 门磁延时

锁控制继电器恢复到正常状态之后,经过多长时间未检测到门关闭即开始报警。值范围为:1-255,单位为分钟。

举例:当门磁类型设置为闭型,门磁延时设置为1时,则常规状态

下,门磁为闭合状态,开门时断开。当开门状态持续时间超过1分钟,则设备报警。

注: 非法开门报警

若没有验证身份而直接将门打开,即被视为:非法开门。非法开 门将会立即启动警报。

#### 6 胁迫报警

胁迫报警可设置胁迫指纹打卡时的门禁机动作为开门+报警、报警 或开门。此功能用于员工被歹徒劫持时候,指纹机向暗报警继电器发 送报警信号。

当胁迫动作设置为【是】时,胁迫报警才会启动,如下图:

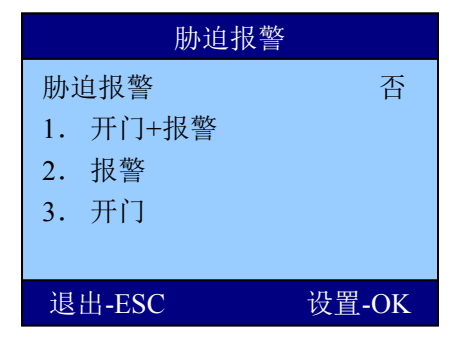

| 设置内容  | 说 明                                                 |  |
|-------|-----------------------------------------------------|--|
| 否     | 不开启胁迫报警功能                                           |  |
| 开门    | 胁迫动作发生时,设备只向电锁控制器发出一个开门信<br>号,门锁打开。                 |  |
| 报警    | 胁迫动作发生时,设备向暗报警器发出胁迫报警信号,<br>暗报警器报警。                 |  |
| 开门+报警 | 胁迫动作发生时,设备同时向电锁控制器和报警器发 出<br>胁迫报警信号,报警器发出报警的同时门锁打开。 |  |
| 出厂时设置 | 否                                                   |  |

## 7 输入报警

此功能用于外界报警探测机(红外、烟感等),发生触发条件时, "明报警"继电器输出开关信号

| 门禁功能设置    |       |  |
|-----------|-------|--|
| 7. 输入报警   | 否     |  |
| 8. 反潜回    | 否     |  |
| 9. 双门互锁   | 否     |  |
| 10. 同时确认数 | 否     |  |
| 11. 误按报警  | 否     |  |
| 退出-ESC    | 设置-OK |  |

| 设置内容  | 说明                               |
|-------|----------------------------------|
| 否     | 报警动作发生时,设备都不发出报警信号。              |
| 1     | 报警动作发生时,设备发出明报警信号,明报警<br>控制设备响应。 |
| 2     | 报警动作发生时,设备发出暗报警信号,暗报警<br>控制设备响应。 |
| 出厂时设置 | 否                                |

## 8 反潜回

当反潜回设置为【1】或者【2】时,反潜回功能才会启动,如下图:

| 门禁功能设置    |       |  |
|-----------|-------|--|
| 7. 输入报警   | 否     |  |
| 8. 反潜回    | 否     |  |
| 9. 双门互锁   | 否     |  |
| 10. 同时确认数 | 否     |  |
| 11. 误按报警  | 否     |  |
| 退出-ESC    | 设置-OK |  |

| 设置内容           | 说 明           |  |
|----------------|---------------|--|
| 否              | 不开启反潜回        |  |
| シャオン           | 外接读头验证记录作为"进" |  |
| 土机住内           | 指纹设备验证记录作为"出" |  |
| <b>宁</b> 坦 太 从 | 读头验证记录作为"出"   |  |
| 土机在外           | 指纹设备验证记录作为"进" |  |

指纹设备启用反潜回功能后,指纹设备将会按照反潜回中设置的

参数标示出入记录的"进"或"出"

启用反潜回功能后,无论在韦根读头中还是指纹设备中的都不能 同时反复多次验证。所有验证都必须一进一出严格对应,否则将被视 为"非法"操作并记录在案。

#### 9 双门互锁

双门互锁可设置双门互锁功能是否开启

#### 10 同时确认数

同时确认数:可定义开门所需人数。例如设置为2则需要2个不同的用户打卡才可以开门。

#### 11 误按报警

误按报警:误按报警可设置输入错误之后多少次报警。例如设置 为5,则输入密码或输入指纹或卡无法辨认或辨认失败达到5次时机器 报警。

## 12 韦根格式

| 门禁功能设置    |       |  |
|-----------|-------|--|
| 8. 反潜回    | 否     |  |
| 9. 双门互锁   | 否     |  |
| 10. 同时确认数 | 否     |  |
| 11. 误按报警  | 否     |  |
| 12. 韦根格式  | 26    |  |
| 退出-ESC    | 设置-OK |  |

可定义韦根端口输出模式,默认输出模式为26,可更改为26或34.

## 十八 本机设置

高级设置一共有四个模块组成:本机设置、记录设置、时间设置、 定时响铃。

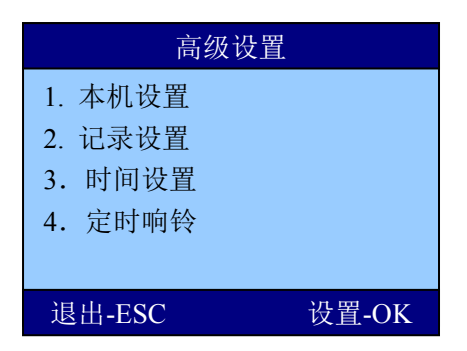

在主菜单界面下,选择【5.高级设置】--【1.本机设置】

【本机设置】用来设置门禁机的参数,下面列表解释了每一项设 置的内容、范围、默认值。

| 设置内容  | 说 明           | 范围      | 默认值   |
|-------|---------------|---------|-------|
| 机号    | 软件中识别门禁机的唯一号码 | 1-255   | 1     |
| 管理者总数 | 设置门禁机管理者的总人数  | 1-10    | 5     |
| 显示语言  | 菜单显示的语言       | 多种      | 中文    |
| 音量设置  | 设置喇叭的音量       | 1-10    | 6     |
| 屏幕保护  | 待机多长时间开始屏幕保护  | 否/1-255 | 否     |
| 验证方式  | 如何打卡验证成功      | 多种      | F/P/C |
| 上传界面  | 修改设备界面        | 空       | 否     |
| 恢复出厂值 | 将设备参数恢复到出厂状态  | 空       | 空     |
| 清除管理员 | 清除设备上的所有管理员权限 | 空       | 空     |

确认方式:本设备允许多种识别模式组合验证:比如卡+指纹,需要用户先 验证感应卡片,再输入指纹才可以通过验证。

| 指纹/卡/密码 | 指纹、感应卡、密码都任何一种验证模式 |  |
|---------|--------------------|--|
|         | 可以验证通过             |  |
| 卡+指纹    | 必须先刷卡,再按指纹         |  |
| 指纹+密码   | 必须先输按指纹、再输入密码      |  |
| 卡+指纹+密码 | 必须先刷卡,再按指纹,再输入密码   |  |

#### 十九 记录设置

#### 7.2.1 管理记录警告

设备管理员每次进行一次操作(比如增加指纹,删除指纹等)都 会保存成一条管理记录,设备最多可以保存1000条管理记录。

当未被采集的管理记录差一定的数量满1000条的时候,设备就会 提醒"超出管理记录警告"。

【管理记录警告】就是设置差多少条记录满1000条的时候开始报 警的值。

比如【管理记录警告】设置为100,则未被采集的管理记录到900 条的时候就开始提示"超出管理记录警告!"

#### 7.2.2 出入记录警告

操作步骤与管理记录警告设置操作步骤完全相同。当未被采集的 出入记录超过一定的值满 100000 条的时候,开始提示"超出出入记 录!"。

例如:若此值设为 1500,当出入记录达到 98500 条时,从第 98501 条记录开始,用户出入验证时将显示"超出出入记录",同时提示音 为"谢谢!";当门禁机记录超过 99999 条时,显示"超出出入记录" 界面后,并且记录不予存储,即出入记录无效。

此值用户可根据需要设置(1-1500之间的任意整数),门禁机将 根据设定值告知"超出出入记录"。

## 7.2.3 重复确认时间

检测用户是否在相应的时间内反复签证,建议用户将此值设为 5(分钟)。

若用户在设定时间内反复签证,则"门禁机"告知用户已签到。 这时不重复存储出入记录。

### 廿十 时间设置

在【高级菜单】菜单中选择【时间设置】,进入时间设置界面。

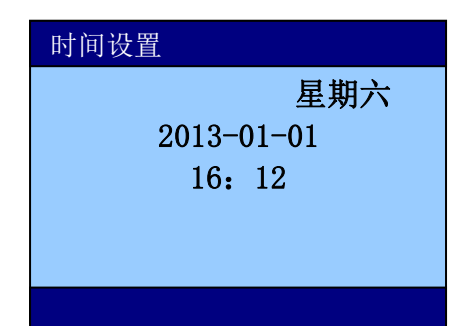

设备在出厂之间已经调整为北京时间,但是不排除在客户购买过 程中因为测试功能造成了时间变化。

开始使用之前,须要按照当前时间调整设备时间。

## 廿一 定时响铃

在【高级菜单】菜单中选择【定时响铃】,进入响铃设置界面。

| 定时响铃                                         |       |  |
|----------------------------------------------|-------|--|
| <ol> <li>1. 响铃个数</li> <li>2. 响铃时间</li> </ol> |       |  |
| 退出-ESC                                       | 设置-OK |  |

【响铃个数】: 响铃响闹的次数;

【响铃时间】:设置响铃响闹的时间,最多可以设置8个时间点。

## 廿二 存储详情

【信息查询】菜单用于查询设备的一些信息,包括"存储详情"、 "记录详情"、"系统详情"

显示设备上已注册信息,用上下键移动光标至"存储详情"按 0K 键,或按数字键"1",进入查看。如下图,用上下键或数字键可选择 要查询的注册信息。

| 信息查询   |         |       |  |  |
|--------|---------|-------|--|--|
| 1.     | 用户注册数   | 0     |  |  |
| 2.     | 管理注册数   | 0     |  |  |
| 3.     | 指纹注册数   | 0     |  |  |
| 4.     | 密码注册数   | 0     |  |  |
| 5.     | ID 卡注册数 | 0     |  |  |
| 退出-ESC |         | 设置-OK |  |  |

## 廿三 记录详情

显示设备各种记录条数以及删除机器内所有记录,用上下键移动 光标至 "记录详情"项按 0K 键,或直接按数字键 "2"。

显示如下:

| 记录详情      |       |  |  |  |
|-----------|-------|--|--|--|
| 1. 考勤记录   | 100   |  |  |  |
| 2. 管理记录   | 1     |  |  |  |
| 3. 查看考勤记录 |       |  |  |  |
| 4. 删除全部记录 |       |  |  |  |
|           |       |  |  |  |
| 退出-ESC    | 设置-OK |  |  |  |

用户可用上下键或每个菜单项前的数字进入对应子菜单,查询出 入记录、管理记录的方式见前面记录的查询。

## 廿四 系统详情

显示设备上的信息。

| Soft: TH200 V1.0            |
|-----------------------------|
| Hard: TH-1 v1.0             |
| Camera: OV0307              |
| Device ID: 1                |
| Baudrate: 38400             |
| IP Address: 192.168.001.224 |
| Set 28 2013                 |
| SN: ZX00068275EB            |
|                             |
|                             |

## 廿五 出入记录查询

1、门禁机正常状态

| 欢迎       |        |
|----------|--------|
|          | 09: 26 |
| 13/05/11 | 星期六    |

2、按【OK】键可以直接进入【出入记录查询】界面:

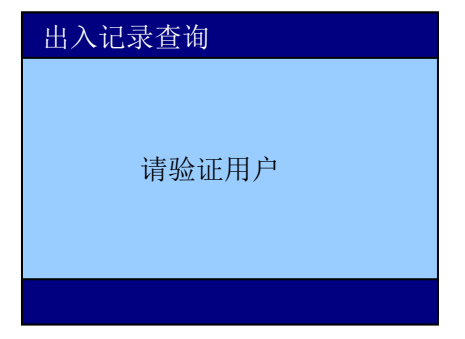

3、用户验证身份通过之后,显示员工当月的出入记录情况:

| 00001                         | 2013/05 | 1/1 🗸 |
|-------------------------------|---------|-------|
| 1 12:10<br>2 08:27<br>3 09:12 | 16:30   |       |

图中显示登记号码为00000001的员工在2013年5月01日有1次出入记录,5月02日有两次出入记录,5月03日有一次出入记录。

右上角的1/1 表示第1页,共1页。其中 '01'表示出入的日期。使用 "▲"、"▼"可以翻页查询。